# CARGA DE LICENCIAS

1)

Ingresar al módulo GEDQ (cualquier opción de ingreso)

| Gestión Do<br>Escritorio | ocumental Elect<br>Único | trónica            |                   |            | Ň         | Ingr          | ese el número ODE |        | Q + 🗈                      | ARIOS 🐣 |      |
|--------------------------|--------------------------|--------------------|-------------------|------------|-----------|---------------|-------------------|--------|----------------------------|---------|------|
| o Datos Person           | ales Configurac          | ión Notificación   | Consulta Usuarios |            |           |               | \<br>\            |        |                            |         |      |
| Tareas                   |                          |                    |                   |            |           |               | $\backslash$      |        | <ul><li>Sistemas</li></ul> |         | ADI  |
| is Tareas Buzó           | n Grupal Config          | uración de buzones |                   |            |           |               |                   |        | Módulo                     | Alerta  | AVIS |
|                          |                          |                    | Tareas Pendientes | 1          |           | Promedio de 1 | īareas en días    |        | GEDO                       | 0       | 2    |
| Sistema                  | Total                    | < 15 días          | < 30 días         | <= 60 días | > 60 días | <= 60 días    | > 60 días         | Acción | EE                         | 0       | 0    |
| GEDO                     | 0                        | 0                  | 0                 | 0          | 0         | 0             | 0                 | •      |                            | -       | -    |
| 0000                     | 0                        | 0                  | 0                 | 0          | 0         | 0             | 0                 |        |                            |         |      |
| Mis Supervisado          | 5                        |                    |                   |            |           |               |                   |        |                            |         |      |
| zu no tiene perso        | inara cargo              |                    |                   |            |           |               |                   |        |                            |         |      |
|                          |                          |                    |                   |            |           |               |                   |        |                            |         |      |
|                          |                          |                    |                   |            |           |               |                   |        |                            |         |      |
| e no dene perse          | and dugo                 |                    |                   |            |           |               |                   |        |                            |         |      |

### 2) Ir a Inicio de documento

| /                                                          |                                                                                     |                |
|------------------------------------------------------------|-------------------------------------------------------------------------------------|----------------|
| 빠 <u>๗</u> (1) Webmail :: Entrada                          | × 🝦 Comunicaciones Oficiales × 🕂                                                    |                |
| ← → C 🔒 euc-municip                                        | iosaladillo.gde.gob.ar/ccoo-web/?                                                   |                |
| Gestión Document<br>Comunicaciones O                       | al Electrónica<br>ficiales                                                          | Ingrese el núm |
| Mis Tareas Tareas otros Usuar<br>Buzón de Tareas Fendiente | rios Tareas Supervisados Bandeja CO Bandeja CO Supervisados Sector Mesa Consulta CO |                |
| Inicio de Documento                                        | Adm. Lista de Distribución T Filtros                                                |                |
| Nombre tarea Fecha últ.                                    | modif. Enviado por Referencia                                                       |                |
|                                                            |                                                                                     |                |
| Alertas                                                    |                                                                                     |                |
| 🖋 Nueva alerta 🛛 🕇 Filtros                                 |                                                                                     |                |
| Leído Fecha creación Título                                | o Descripción                                                                       |                |
| <b>o h</b> « < 1                                           | /1 > >                                                                              |                |
|                                                            |                                                                                     |                |

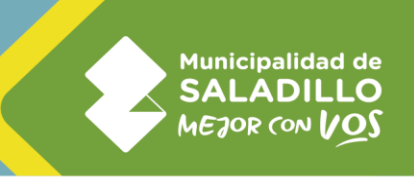

| 1) Webmail :: Entrada<br>→ C:                                                                                                    | ×                                                                                                    | s × +                                                              |                                                                                                    |                                                                                                    | V – 🗗                                                                                                    |
|----------------------------------------------------------------------------------------------------|----------------------------------------------------------------------------------------------------|--------------------------------------------------------------------|----------------------------------------------------------------------------------------------------|----------------------------------------------------------------------------------------------------|----------------------------------------------------------------------------------------------------|
| Gestión Document<br>Comunicaciones O                                                                                                    | al Electrónica<br>ficiales                                                                                                    | ~                                                                  |                                                                                                    | Ingrese el núr fro GDE                                                                                                  | Q + ARIOS 4                                                                                                    |
| s Tareas otros Usua                                                                                                    | Iniciar Producción de Documen<br>- Tipo de documento                                                                                                    | to                                                                 |                                                                                                    |                                                                                                    | ×                                                                                                    |
| Buzón de Tareas Pendient                                                                                                    | Documento Electrónico                                                                                                    | formula Q<br>Búsqueda Tipo Documerto                               | Descripción del tipo de documento                                                                                                    |                                                                                                    |                                                                                                    |
| mbre tarea Fecha úl                                                                                                    |                                                                                                    | Buscar formula                                                     |                                                                                                    |                                                                                                    | Acciones                                                                                                    |
| Alertas                                                                                                    |                                                                                                    | Nombre                                                             | Acrónimo Descripción                                                                                                    | Características                                                                                                    | ad de registros encontrado                                                                                                    |
| Nueva alerta Tiltros                                                                                                    | Tarea de Producción                                                                                                    | <ul> <li>Recursos Humanos</li> <li>Formulario de Solici</li> </ul> | FSOLI Municipalidad Saladil                                                                                                    | I 🗊 🟶                                                                                                    |                                                                                                    |
| do Fecha creación Títu                                                                                                    | Mensaje para el Productor c                                                                                                    | 4 Form                                                             | ulario de Solicitud de Licencia                                                                                                    | Þ                                                                                                    | Acciones<br>ad de registros encontrado                                                                                                    |
|                                                                                                    | Usuario Productor del Docur                                                                                                    | nento                                                              |                                                                                                    |                                                                                                    |                                                                                                    |
|                                                                                                    |                                                                                                    | Archivos de<br>Trabajo Datos Propio<br>Documento                   | s del Enviar a<br>Producir Producirk<br>yo mismo                                                                                                    | Cancelar                                                                                                    |                                                                                                    |
|                                                                                                    | Quiero recibir un aviso cuano                                                                                                    | do el documento se firme.                                          |                                                                                                    |                                                                                                    |                                                                                                    |
|                                                                                                    | Quiero enviar un correo elec                                                                                                    | trónico al receptor de la tare                                     | a.                                                                                                    |                                                                                                    |                                                                                                    |
| 🙃 🗖 🖻                                                                                                    | ga Usuarios Fi                                                                                                    | rmantes                                                            | Fo                                                                                                    | ● 11°C Nublado へ<br>ormulario selecci                                                                                   | <ul> <li>         ・         ・         ・</li></ul>                                                                                                    |
| <u>ର</u> 🗖 🖻                                                                                                    | ga Usuarios Fi                                                                                                    | rmantes                                                            | Fo                                                                                                    | ● 11°C Nublado へ<br>ormulario selecci                                                                                   | <ul> <li></li></ul>                                                                                                    |
| Click en Car                                                                                                    | ga Usuarios Fi                                                                                                    | rmantes                                                            | Fo                                                                                                    | • 11°C Nublado •                                                                                                    | <ul> <li> <ul> <li></li></ul></li></ul>                                                                                                    |
| Image: Second system         Click en Car;         1) Webmail : Entrada         → C         euc-municip                                                                                                    | ga Usuarios Fi<br>×                                                                                                    | rmantes                                                            | Fo                                                                                                    | ● 11°C Nublado へ<br>ormulario selecci                                                                                   | <ul> <li></li></ul>                                                                                                    |
| Click en Cars Olick en Cars O | ga Usuarios Fi<br>×                                                                                                    | rmantes                                                            | Fo                                                                                                    | • 11°C Nublado •                                                                                                    | <ul> <li></li></ul>                                                                                                    |
| Click en Cars Olick en Cars Olick en Cars Olick en Cars Olick Olick en Cars Olick Olick en Cars Olick Olick en Cars Olick en Cars Olick en Ca | ga Usuarios Fi<br>Comunicaciones Oficiales<br>iosaladillo.gde.gob.ar/ccoo-web<br>al Electrónica<br>ficiales<br>Iniciar Producción de Doculyen                                                                                                    | rmantes<br>x +<br>R                                                | Fo                                                                                                    | 11°C Nublado  ormulario selecci Ingrue el número GDE                                                                    |                                                                                                    |
| Click en Cars Click en Cars Webmail :: Entrada C Gestión Document Comunicaciones O Tareas Tareas otros Usue                                                                                                    | x ♀ Comunicaciones Oficiales<br>iosaladillo.gde.gob.ar/ccco-web<br>al Electrónica<br>ficiales<br>Iniciar Producción de Documen                                                                                                    | rmantes                                                            | Fc                                                                                                    | 11°C Nublado  ormulario selecci Ingre el número GDE                                                                     |                                                                                                    |
| Click en Cars Click en Cars UWebmail :: Entrada C  Gestión Document Comunicaciones O Tareas Tareas otros Usur Buzón de Tareas Pendient Inicio de Documento                                                                                                    | ga Usuarios Fi<br>Comunicaciones Oficiales<br>iosaladillo.gde.gob.st/ccco-web<br>al Electrónica<br>ficiales<br>Iniciar Producción de Documen<br>Tipo de documento<br>Documento Electrónico                                                                                                    | rmantes                                                            | Fc<br>Descripción del tipo de documento<br>Municipalidad Saladillo- Formulario d                                                                         | 11°C Nublado  ormulario selecci Ingr. e el número GDE e Solicitud de Licencia                                           | Image: Constraint of the second of the second of                    |
| Click en Car<br>Click en Car<br>Vebmail : Entrada<br>C  euc-municip<br>Gestión Document<br>Comunicaciones O<br>Tareas Tareas otros Usur<br>Buzón de Tareas Pendient<br>Inicio de Documento<br>mbre tarea Fecha út                                                                                                    | ga Usuarios Fi<br>Comunicaciones Oficiales<br>iosaladillo.gde.gob.ar/ccoo-web<br>al Electrónica<br>ficiales<br>Iniciar Producción de Documen<br>- Tipo de documento<br>Documento Electrónico                                                                                                    | rmantes                                                            | Fc                                                                                                    | 11°C Nublado ormulario seleccio Ingre el número GDE e Solicitud de Licencia                                             | <ul> <li></li></ul>                                                                                                    |
| Click en Cars Click en Cars UWebmail :: Entrada C  Gestión Document Gestión Document Comunicaciones O Tareas Tareas otros Usus Buzón de Tareas Pendient Inicio de Documento Inbre tarea Fecha út Alertas                                                                                                    | ga Usuarios Fi<br>Comunicaciones Oficiales<br>iosaladillo.gde.gob.ar/ccoo-web<br>al Electrónica<br>ficiales<br>Iniciar Producción de Documen<br>- Tipo de documento<br>Documento Electrónico                                                                                                    | rmantes                                                            | Fc                                                                                                    | 11°C Nublado  prmulario selecci  Ingre el número GDE  e Solicitud de Licencia                                           | Image: Constraint of the second second s                            |
| Click en Car Click en Car Clic | ga Usuarios Fi<br>Comunicaciones Oficiales<br>iosaladillo.gde.gob.ar/ccoo-web<br>al Electrónica<br>ficiales<br>Iniciar Producción de Documento<br>Tipo de documento<br>Documento Electrónico                                                                                                    | rmantes                                                            | Fc                                                                                                    | 11°C Nublado  prmulario selecci  Ingre el número GDE  e Solicitud de Licencia                                           | Image: Image: Image                            |
| Click en Cars Click en Cars UWebmail : Entrada C  Gestión Document Gonunicaciones O Gestión Documento Inicio de Documento Inicio de Documento Inicio de Documento Inicio de Cocumento Inicio de Cocumento Ini | ga Usuarios Fi<br>Comunicaciones Oficiales<br>iosaladillo.gde.gob.ar/ccoo-web<br>al Electrónica<br>ficiales<br>Iniciar Producción de Documento<br>Tipo de documento<br>Documento Electrónico                                                                                                    | rmantes                                                            | Fc                                                                                                    | 11°C Nublado ormulario seleccio Ingre el número GDE e Solicitud de Licencia                                             | Onado     Ili43     Z/8/2022                                                                                                    |
| Click en Car Click en Car Clic | x                                                                                                    | rmantes                                                            | Fo                                                                                                    | 11°C Nublado                                                                                                    | Image: Second constraint     Image: Second constraint     Image: Second constr                                                                                                    |
| Click en Car  Click en Car  UWebmail : Entrada  C  Gestión Document Gestión Document Gestión Document Tareas otros Usu Buzón de Tareas Pendient Inicio de Documento Inicio de Documento Inicio de Tareas Pendient Careas Fecha úl Careas Fecha úl Careas Fech | x  Que Comunicaciones Oficiales iosaladillo.gde.gob.ar/ccoo-web al Electrónica ficiales Iniciar Producción de Documento Documento Electrónico Tarea de Producción Mensaje para el Productor de Usuario Productor del Docur INTERNA DE PODUCTO DOCUMENTO                                                                                                    | rmantes                                                            | Fc Descripción del tipo de documento Municipalidad Saladillo- Formulario d  T  C  Arios C  C  C  C  C  C  C  C  C  C  C  C  C                            | 11°C Nublado ormulario seleccio Ingre el número GDE e Solicitud de Licencia                                             | Integration of the second second |
| Click en Car Click en Car Clic | x   Comunicaciones Oficiales iosaladillo.gde.gob.ar/ccoo-web al Electrónica ficiales Iniciar Producción de Documento Documento Electrónico  Tarea de Producción Mensaje para el Productor de Usuario Productor del Docur  Mensaje para el Productor del Docur  Mensaje para el Productor del Docur  Archivos de Documento Electrónico  Quiero recibir un aviso cuante | rmantes                                                            | FC<br>Descripción del tipo de documento<br>Municipalidad Saladillo- Formulario d<br>T  C  C  C  C  C  C  C  C  C  C  C  C                                | Producito          Inc. Nublado         ormulario selecci         Ingrese el número GDE         e Solicitud de Licencia | Image: Second constraints     Image: Second constraints                                                                                                    |
| Click en Car  Vebmail : Entrada  C estión Document Gestión Document Gomunicaciones O  Tareas Tareas otros Usu Buzón de Tareas Pendient Inicio de Documento Inicio de Documento Inicio de Tareas Pendient Inicio de Tareas Pendient Inicio de Tareas Techa úl  Alertas Nueva alerta  Filtros Go Fecha creación Títu  C 1                                                                                                    | x   Comunicaciones Oficiales iosaladillo.gde.gob.st/ccoo-web al Electrónica ficiales Iniciar Producción de Documento Tipo de documento Documento Electrónico Tarea de Producción Mensaje para el Productor del Usuario Productor del Docur Quiero recibir un aviso cuanto Quiero enviar un correo elector                                                             | rmantes                                                            | FC Descripción del tipo de documento Municipalidad Saladillo- Formulario d  arios Municipalitad Saladillo- Encoderectorectorectorectorectorectorectorect | It'C Nublado          ormulario selecci         Ingre el número GDE         e Solicitud de Licencia                     | Incelar                                                                                                    |

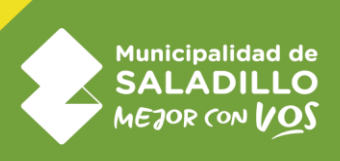

## 5) Cargamos en firma conjunta 1° el solicitante de la licencia

| 배월 (1) Webmail :: Entrada X 🔅 Comunicaciones Oficiales X 🕂         | ~ - 0 X                                                 |
|--------------------------------------------------------------------|---------------------------------------------------------|
| ← → C                                                              | 🖈 🔲 😁 Incógnito 🚦                                       |
| Gestión Documental Electrónica<br>Comunicaciones Oficiales         | Ingrese el número GDE Q + 🛅 ARIOS 🛓 🇮 🕞                 |
| Iniciar Producción de Documento                                    | ×                                                       |
| Mis Tareas otros Usud Tipo de documento                            |                                                         |
| Buzón de Tareas Pendient Documento Electrónico FSOLI Q             | ripción del tipo de documento                           |
| Inicio de Documento                                                | ipalidad Saladillo- Formulario de Solicitud de Licencia |
| Nombre tarea Fecha úl                                              | Acciones                                                |
| Usuario: ANTONIO RIOS(ARI                                          | DS - SDL ) ad de registros encontrados: 0               |
| Alertas Usuarios seleccionados para firm                           | a conjunta                                              |
| Nueva alerta Tritros                                               |                                                         |
| Leído Fecha creación Títu Mensaje para el Productor del do Usuario | Revisor Acción                                          |
| K      K      K      Kurario Productor del Document                | ad de registros encontrados: 0                          |
| Gua                                                                | dar Cancelar                                            |
| Archivos de Trabajo E Datos Propios del Cargar Usuarios Firmantes  | Bestinatarios                                           |
| Oujero recibir un aviso cuando el documento se firme.              |                                                         |
| Quiero enviar un correo electrónico al receptor de la tarea.       |                                                         |
|                                                                    |                                                         |
|                                                                    |                                                         |
|                                                                    |                                                         |
|                                                                    | 11°C Nublado ^ & U U = (2, 0) ESP 2/8/2022              |

## 6) Click en NO

| 배ీ (1) Webmail :: Entrada                                 | × 🌾 Comunicaciones Oficiales                                            | × +                                                                                                    |                              | ~ - Ø ×           |
|-----------------------------------------------------------|-------------------------------------------------------------------------|----------------------------------------------------------------------------------------------------|------------------------------|-------------------|
| $\leftrightarrow$ $\rightarrow$ C $\square$ euc-municipio | osaladillo.gde.gob.ar/ccoo-web/?                                        |                                                                                                    |                              | 🖈 🔲 🌧 Incógnito 🚦 |
|                                                           |                                                                         |                                                                                                    |                              |                   |
|                                                           | niciar Producción de Documento                                          | Confirmación                                                                                                    | ×                            |                   |
|                                                           | Documento Electrónico FSOL                                              | El usuario firmante seleccionado no tiene<br>Sefinido un usuario revisor de documentos<br>de firma conjunta en su perfil de Escritorio | ilicitud de Licencia         |                   |
|                                                           |                                                                         | Firma Co<br>Único (sobapa Datos Personales). Si es<br>necesario usted puede agregar ahora un<br>revisor para este bocumento.           | gregar                       |                   |
|                                                           |                                                                         | Usuarios Si No                                                                                                    |                              |                   |
|                                                           |                                                                         | Usuario Revisor                                                                                                    | Acción                       |                   |
|                                                           |                                                                         | ANTONIO RIOS                                                                                                    | A due numere                 |                   |
|                                                           | Archivos de<br>Trabajo Datos Pr                                         | este documento.<br>Guardar Cancelar                                                                                                    | oducirio<br>mismo X Cancelar |                   |
|                                                           | Quiero recibir un aviso cuando el<br>Quiero enviar un correo electrónio | documento se firme.<br>co al receptor de la tarea.                                                                                     |                              |                   |
|                                                           |                                                                         |                                                                                                    |                              | 51                |

## 7) Click en Sl

| 🙀 (1) Webmail :: Entrada 🛛 🗙 🎄 Comunicaciones Oficiales                     | × +                                       |                                         |                            | ∨ – ⊡ ×                               |
|-----------------------------------------------------------------------------|-------------------------------------------|-----------------------------------------|----------------------------|---------------------------------------|
| ← → C                                                                       |                                           |                                         |                            | 🖈 🔲 🐽 Incógnito 🚦                     |
| Gestion Documental Dectronica<br>Comunicaciones Oficiales                   |                                           |                                         |                            |                                       |
| Iniciar Producción de Documento<br>Mis Tareas otros Usu - Tipo de documento | Confirmación                              | ×                                       |                            |                                       |
|                                                                             | El usuario Tomás Ch<br>misma Repartición. | aime no pertenece a su<br>¿Está seguro? |                            |                                       |
| Inicio de Documento                                                         | Firma Co                                  | No                                      | ×                          |                                       |
| Nombre tarea Fecha úl                                                       |                                           |                                         |                            |                                       |
|                                                                             |                                           | Agrega                                  |                            |                                       |
|                                                                             | Usuarios seleccionados para firma conj    | unta                                    |                            |                                       |
|                                                                             | ≪ < 1 /1 > ≫                              |                                         |                            |                                       |
|                                                                             | Usuario                                   |                                         |                            |                                       |
|                                                                             | ANTONIO RIOS                              | <b>↑</b> ₩01                            |                            |                                       |
|                                                                             | *La repartición del último firmante, AN   | TONIO RIOS - SDL, será la que num       | ere                        |                                       |
|                                                                             | este documento.                           |                                         | oducirlo                   |                                       |
| 6 Trabajo                                                                   | Guardar                                   | Cancelar                                |                            |                                       |
|                                                                             |                                           |                                         |                            |                                       |
|                                                                             |                                           |                                         |                            |                                       |
|                                                                             |                                           |                                         |                            |                                       |
|                                                                             |                                           |                                         |                            |                                       |
|                                                                             |                                           |                                         |                            | 11.17                                 |
|                                                                             |                                           |                                         | 🗅 11°C Nublado \land 🔹 🖗 🕻 | 「 ■ 🬾 🕪 ESP 11:47<br>2/8/2022 - 11:47 |

8) Repetir el paso 5 cargando como usuario primero a su superior (quien le firma la licencia) y luego al director de personal (Jorge Tenaglia)

#### 9) Click en Destinatarios

| Ing (1) Webmall :: Entrada X Comunicaciones Oficiales X +                                  |                        |                                       |
|--------------------------------------------------------------------------------------------|------------------------|---------------------------------------|
| ← → C iii euc-municipiosaladillo.gde.gob.ar/ccoo-web/?                                     |                        | 🖈 📙 👼 Incógnito 🚦                     |
| Gestión Documental Electrónica<br>Comunicaciones Oficiales                                 | Ingrese el número GDE  | 🔍 🕂 💽 ARIOS 占 🏭 🕞                     |
| Iniciar Producción de Documento                                                            |                        | ×                                     |
| Mis Tareas otros Usua Tipo de documento                                                    |                        |                                       |
| Buzón de Tareas Pendient Documento Electrónico FSQLI Q Descripción del tipo de documento - |                        |                                       |
| Inicio de Documento                                                                        | Solicitud de Licencia  |                                       |
| Nombre tarea Fecha úl                                                                      |                        | Acciones                              |
|                                                                                            |                        | ad de registros encontrados: 0        |
| Alertas                                                                                    |                        |                                       |
| Nueva alerta     T Filtros     Tarea de Producción                                         |                        | _                                     |
| Leido Fecha creación Titu Mensaje para el Productor del documento                          |                        | Acciones                              |
| Usuario Productor del Documento                                                            |                        | ad de registros encontrados: 0        |
| Archivos de Datos Propios del Seg Cargar Usuarios                                          | Producirlo             |                                       |
| Trabajo                                                                                    |                        |                                       |
| Quiero recibir un aviso cuando el documento se firme.                                      |                        |                                       |
| Quiero enviar un correo electrónico al receptor de la tarea.                               |                        |                                       |
|                                                                                            |                        |                                       |
|                                                                                            |                        |                                       |
|                                                                                            | 🇅 11°C Nublado 🔿 😪 📴 [ | 로 🗩 🧖 (1)) ESP 11:43<br>2/8/2022 - 44 |

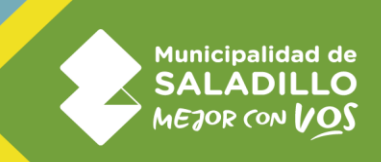

|                                                                                                    |                                                                                                    | \                                                                                                    |                                 |                                                                                                    |                                                  |                                                                                              |               |                                                         |                                                                                                    |                                                                                                    |
|----------------------------------------------------------------------------------------------------|----------------------------------------------------------------------------------------------------|----------------------------------------------------------------------------------------------------|---------------------------------|----------------------------------------------------------------------------------------------------|--------------------------------------------------|----------------------------------------------------------------------------------------------|---------------|---------------------------------------------------------|----------------------------------------------------------------------------------------------------|----------------------------------------------------------------------------------------------------|
| (1) Webmail :: Entrada                                                                                                    | 🗙 🍦 Comur                                                                                                    | nicaciones Oficiales                                                                                                    | × +                             |                                                                                                    |                                                  |                                                                                              |               |                                                         | ~                                                                                                    | - 0                                                                                                    |
| → C 🔒 euc-munici                                                                                                    | ipiosaladillo.gde.g                                                                                                    | ob.ar/ccoo-web/?                                                                                                    |                                 |                                                                                                    |                                                  |                                                                                              |               |                                                         | ☆ 🛛                                                                                                    | 🔒 Incógnito                                                                                                    |
| Gestión Documer<br>Comunicaciones                                                                                                    |                                                                                                    |                                                                                                    |                                 |                                                                                                    |                                                  |                                                                                              |               |                                                         | Q 🕇 🖻                                                                                                    |                                                                                                    |
|                                                                                                    | Iniciar Producci                                                                                                    |                                                                                                    |                                 |                                                                                                    |                                                  |                                                                                              |               | \$                                                      | ¢                                                                                                    |                                                                                                    |
|                                                                                                    | — Tipo de docui                                                                                                    | Definir Destinatario                                                                                                    | os                              |                                                                                                    |                                                  |                                                                                              | ×             |                                                         |                                                                                                    |                                                                                                    |
|                                                                                                    | Document                                                                                                    | Destinatorio                                                                                                    | MGCAMPAGNUCCI                   | TCHAIME                                                                                                    | 0                                                | Nombre Liste de Distribue                                                                    | :6-           |                                                         |                                                                                                    |                                                                                                    |
|                                                                                                    |                                                                                                    | Copia                                                                                                    |                                 | ,,                                                                                                    | 0                                                | Nombre Lista de Distribuc                                                                    | 1011          |                                                         |                                                                                                    |                                                                                                    |
|                                                                                                    |                                                                                                    | Copia Oculta                                                                                                    |                                 |                                                                                                    | 0                                                |                                                                                              |               |                                                         |                                                                                                    |                                                                                                    |
| ✿ ▲ ≪ < 1                                                                                                    |                                                                                                    | Adm. Lista d                                                                                                    | e Distribución                  |                                                                                                    |                                                  |                                                                                              |               |                                                         |                                                                                                    |                                                                                                    |
| Alertas                                                                                                    | — Tarea de Proc                                                                                                    | Para selecciona                                                                                                    | ar destinatarios no o           | digitales.                                                                                                    |                                                  |                                                                                              |               |                                                         |                                                                                                    |                                                                                                    |
|                                                                                                    | Mensaje pa                                                                                                    | Nota externa                                                                                                    | 1                               |                                                                                                    |                                                  |                                                                                              |               |                                                         |                                                                                                    |                                                                                                    |
| <b>o lì</b> « < 1                                                                                                    |                                                                                                    | Mensaje                                                                                                    |                                 |                                                                                                    |                                                  |                                                                                              |               |                                                         |                                                                                                    |                                                                                                    |
|                                                                                                    | Usuario Pr                                                                                                    |                                                                                                    |                                 |                                                                                                    |                                                  |                                                                                              |               |                                                         |                                                                                                    |                                                                                                    |
|                                                                                                    | Arch<br>Trak                                                                                                    |                                                                                                    |                                 |                                                                                                    | 1                                                |                                                                                              |               | ncelar                                                  |                                                                                                    |                                                                                                    |
|                                                                                                    |                                                                                                    |                                                                                                    | Acentar                         | Cancelar                                                                                                    |                                                  | Cargar                                                                                       |               |                                                         |                                                                                                    |                                                                                                    |
|                                                                                                    | Quiero reci                                                                                                    |                                                                                                    |                                 |                                                                                                    |                                                  |                                                                                              |               |                                                         |                                                                                                    |                                                                                                    |
| ) Ir a Produ                                                                                                    | ıcir Yo N                                                                                                    | ∕lismo                                                                                                    |                                 |                                                                                                    |                                                  | <b>•</b> 1                                                                                   | 3°C Nublado ✓ | × 🤹 ē 🗗                                                 | ■ <i>((</i> { (丸)) E                                                                                                    | SP 11:52<br>2/8/2022                                                                                                    |
| 🙃 🗖 🗖                                                                                                    | ıcir Yo N                                                                                                    | /lismo                                                                                                    |                                 |                                                                                                    |                                                  | <b>a</b> 1                                                                                   | 3°C Nublado ∕ | × 🤹 ĝ 😰                                                 | ■) <i>((</i> ; ⊄)) E                                                                                                    | 11:52<br>SP 2/8/2022                                                                                                    |
| () Webmail - Entrada                                                                                                    | ıcir Yo N                                                                                                    | Aismo                                                                                                    | × +                             |                                                                                                    |                                                  | ● 1                                                                                          | 3°C Nublado ∕ | V 🔹 D 🕄                                                 | ■ <i>ॡ</i> 句)) E                                                                                                    | SP 11:52<br>2/8/2022                                                                                                    |
| (1) Webmail : Entrada<br>→ C  euc-munici                                                                                                    | JCIT YO N<br>× @ Comur<br>piosaladillo.gde.g                                                                                                    | Aismo<br>icaciones Oficiales<br>ob.ar/ccoo-web/?                                                                                                    | × +                             |                                                                                                    |                                                  | <b>●</b> 1                                                                                   | 3°C Nublado 🖍 | × 🔹 ē 😰                                                 | ■ (k 4)) E                                                                                                    | SP 11:52<br>2/8/2022<br>- C³                                                                                                    |
| (1) Webmail :: Entrada<br>→ C  Gestión Documer<br>Comunicaciones                                                                                                    | ICIT YON<br>× @ Comur<br>ipiosaladillo.gde.g<br>Ital Electrónica<br>Dficiales                                                                                                    | Aismo<br>ricaciones Oriciales<br>ob.ar/ccoo-web/?                                                                                                    | × +                             |                                                                                                    |                                                  | 1                                                                                            | 3°C Nublado / | × ≪ ē ₹                                                 | ■ (k 4)) E ★ □                                                                                                    | SP 11:52<br>2/8/2022<br>→ □<br>Cl<br>ARIOS ▲ #<br>ccco-1-w                                                                                                    |
| (1) Webmail :: Entrada                                                                                                    | Acir Yo N<br>×   Comur<br>ipiosaladillo.gde.g<br>Ital Electrónica<br>Oficiales<br>Iniciar Producció                                                                                                    | Aismo<br>sicaciones Oticiales<br>ob.ar/ccoo-web/?                                                                                                    | × +                             |                                                                                                    |                                                  | ● 1                                                                                          | 3°C Nublado / | ` ≪ Ģ (K)                                               | ■ // 40) E ★ □                                                                                                    | SP 11:52<br>2/8/2022<br>→ C<br>ARIOS ▲ #<br>ccco-1-w                                                                                                    |
| (1) Webmail :: Entrada<br>(1) Webmail :: Entrada<br>→ C @ euc-munici<br>Gestión Documer<br>Comunicaciones (<br>is Tareas otros Usu                                                                                                    | x & Comur<br>ipiosaladillo.gde.g<br>ntal Electrónica<br>Oficiales<br>Iniciar Producció<br>Tipo de documo                                                                                                    | Aismo<br>icaciones Oikiales<br>ob.ar/ccoo-web/?                                                                                                    | × +                             | Descrit                                                                                                    | pción del tipo de doci                           | 1 Ingrese el nún Ingrese or nún                                                              | 3°C Nublado / | × ≪ ⊕ (₹)                                               | <ul> <li>■ (k q)</li> <li></li> <li></li></ul>                                                                                                    | sp 11:52<br>2/8/2022<br>→ C<br>arrist<br>ARIOS ▲ 1<br>ccco-1-w                                                                                                    |
| <ol> <li>Ir a Produ</li> <li>Ir a euchanication</li> <li>Ir a euchanication</li> <li>C          <ul> <li>euchanication</li> <li>Gestión Documer<br/>Comunicaciones (</li> <li>is Tareas</li> <li>Tareas otros Usu</li> <li>Buzón de Tareas Pendient</li> <li>Inicio de Documento</li> </ul> </li> </ol>                                                                                                    | Acir Yo N<br>Comur<br>piosaladillo.gde.g<br>Ital Electrónica<br>Oficiales<br>Iniciar Producció<br>Documento                                                                                                    | Aismo<br>ficaciones Oficiales<br>ob.ar/ccoo-web/?<br>on de Documento<br>anto<br>Electrónico FS                                                             | × +                             | Q Descrit<br>Munixp                                                                                                    | pción del tipo de doci                           | Ingrese el númerto                                                                           | 3°C Nublado / | ▲ ⊕ Ø                                                   | ■ (k 4)) E                                                                                                    | SP 11:52<br>2/8/2022<br>→ CJ<br>ARIOS ▲<br>ccco-1-w                                                                                                    |
|                                                                                                    | x & Comur<br>ipiosaladillo.gde.g<br>Ital Electrónica<br>Oficiales<br>Iniciar Producció<br>Tipo de documo<br>Documento                                                                                                    | Aismo<br>nicaciones Oixiales<br>ob.ar/ccoo-web)?<br>on de Documento<br>ento<br>Electrónico FS                                                              | × +                             | Q Descrit<br>MunitQ                                                                                                    | pción del tipo de doci<br>alidad Saladillo- Form | Ingrese el núl Ingrese el núl unento ulario de Solicitud de Licen                            | 3°C Nublado / | × ≪ ⊕ (₹)                                               | <ul> <li>■ <sup>(</sup>/<sub>k</sub> 4<sup>(</sup>)) E</li> <li>★ ■</li> <li></li> <li></li> <li>A + E</li> <li></li> <li>Acciones</li> </ul>                                                                                                    | SP 11:52<br>2/8/2022<br>→ CP<br>→ CP<br>→ CP<br>→ CP<br>→ CP<br>→ CP<br>→ CP                                                                                                    |
|                                                                                                    | x Comur<br>piosaladillo.gde.g<br>ital Electrónica<br>Oficiales<br>Iniciar Produccia<br>Documento                                                                                                    | Aismo<br>hicaciones Oficiales<br>ob.ar/ccoo-web/?<br>on de Documento<br>ento<br>Electrónico FS                                                             | × +                             | Q Descrit<br>Munito<br>T T                                                                                                    | pción del tipo de doca<br>alidad Saladillo- Form | 1<br>Ingrese el nún<br>umento<br>ulario de Solicitud de Licen                                | 3°C Nublado / |                                                         | <ul> <li>■ (k q)) E</li> <li>★ □</li> <li></li> <li>★ □</li> <li></li> <li>Acciones</li> <li>ad de regist</li> </ul>                                                                                                    | SP 11:52<br>2/8/2022<br>→ CI<br>→ Incógnito<br>ARIOS ▲ II<br>ccco-1-w                                                                                                    |
| (1) Webmail : Entrada (2) Ir a Produce (1) Webmail : Entrada C e euc-munical G estión Document Gestión Document Buzón de Tareas otros Usu Buzón de Tareas Pendient Inicio de Documento ombre tarea Fecha út () () () () () () () () () () () () () (                                                                                                    | x & Comur<br>ipiosaladillo.gde.g<br>Ital Electrónica<br>Oficiales<br>Iniciar Producció<br>Tipo de documo<br>Documento                                                                                                    | Aismo<br>nicaciones Oticiales<br>ob.ar/ccoo-web/?                                                                                                    | × +                             | Q Descrij<br>Muniko<br>I 😨                                                                                                    | pción del tipo de doci<br>alidad Saladillo- Form | Ingrese el núl Ingrese el núl Ingrese el núl Ingrese el núl                                  | 3°C Nublado / | × ≪ ⊕ (₹)                                               | <ul> <li>■ <sup>(</sup>/<sub>k</sub> 4<sup>(</sup>)) E</li> <li>★ ■</li> <li></li> <li></li></ul>                                                                                                    | SP 11:52<br>2/8/2022                                                                                                    |
| (1) Webmail :: Entrada C • euc-munica C • euc-munica G • euc-munica G • euc-munica G • euc-munica Is Tareas • areas • ar                                                                                                    | x Comur<br>ipiosaladillo.gde.g<br>ital Electrónica<br>Oficiales<br>Iniciar Produccia<br>Documento                                                                                                    | Aismo<br>hicaciones Oficiales<br>ob.ar/ccoo-web/?<br>on de Documento<br>ento<br>Electrónico FS<br>cción                                                    | × +                             | Q Descrip<br>Munico                                                                                                    | pción del tipo de docu<br>alidad Saladillo- Form | 1<br>Ingrese el núr<br>umento<br>ulario de Solicitud de Licen                                | 3°C Nublado / |                                                         | <ul> <li>■ (k q)) E</li> <li>★ □</li> <li></li> <li>Acciones</li> <li>ad de regist</li> </ul>                                                                                                    | SP 11:52<br>2/8/2022<br>→ CJ<br>→ CJ |
| <ol> <li>Ir a Produ</li> <li>Ir a Produ</li> <li>Ir a eurodu</li> <li>Webmail :: Entrada</li> <li>C</li> <li>euromunicaciones (</li> <li>Buzón de Tareas otros Usu</li> <li>Buzón de Tareas Pendient</li> <li>Inicio de Documento</li> <li>Inicio de Documento</li> <li>Inicio de Cocumento</li> <li>Inicio de Cocumento<!--</td--><td>× ¢ Comur<br/>ipiosaladillo.gde.g<br/>ntal Electrónica<br/>Oficiales<br/>Iniciar Producid<br/>Tipo de documo<br/>Documento<br/>Documento<br/>Tarea de Produ<br/>Mensaje par</td><td>Aismo<br/>vicaciones Oticiales<br/>ob.ar/ccoo-web/?<br/>on de Documento<br/>ento<br/>Electrónico FS<br/>cción<br/>a el Productor del c</td><td>× +</td><td>Q Descrit<br/>Munito<br/>I T</td><td>pción del tipo de doci<br/>alidad Saladillo- Form</td><td>Ingrese el núl<br/>umento<br/>ulario de Solicitud de Licen</td><td>a°C Nublado /</td><td></td><td><ul> <li>■ <sup>k</sup><sub>k</sub> (4)) E</li> <li>★ □</li> <li>↓ E</li> <li>Acciones</li> <li>ad de regist</li> <li>Acciones</li> </ul></td><td>SP 11:52<br/>2/8/2022</td></li></ol> | × ¢ Comur<br>ipiosaladillo.gde.g<br>ntal Electrónica<br>Oficiales<br>Iniciar Producid<br>Tipo de documo<br>Documento<br>Documento<br>Tarea de Produ<br>Mensaje par                                                                                                    | Aismo<br>vicaciones Oticiales<br>ob.ar/ccoo-web/?<br>on de Documento<br>ento<br>Electrónico FS<br>cción<br>a el Productor del c                            | × +                             | Q Descrit<br>Munito<br>I T                                                                                                    | pción del tipo de doci<br>alidad Saladillo- Form | Ingrese el núl<br>umento<br>ulario de Solicitud de Licen                                     | a°C Nublado / |                                                         | <ul> <li>■ <sup>k</sup><sub>k</sub> (4)) E</li> <li>★ □</li> <li>↓ E</li> <li>Acciones</li> <li>ad de regist</li> <li>Acciones</li> </ul>                                                                                                    | SP 11:52<br>2/8/2022                                                                                                    |
| (1) Webmail :: Entrada C      euc-munica C      ueu-munica G      ueu-munica G      ueu-munica G      ueu-munica G      ueu-munica Is Tareas      Tareas otros Usu Buzón de Tareas Pendient Inicio de Documento Inicio de Documento Inicio de Documento Inicio de Cocumento Inicio de Cocumento Inicio de                                                                                                    | x Comur<br>ipiosaladillo.gde.g<br>Ital Electrónica<br>Oficiales<br>Iniciar Produccia<br>Documento<br>Documento<br>Mensaje par<br>Usuario Produ                                                                                                    | Aismo<br>hicaciones Oiciales<br>ob.ar/ccoo-web/?<br>on de Documento<br>ento<br>Electrónico FS<br>cción<br>a el Productor del o<br>juctor del Documento     | x +<br>POLI<br>documento<br>nto | Q Descrip<br>Munto<br>D T                                                                                                    | pción del tipo de doco<br>alidad Saladillo- Form | Ingrese el núr<br>umento<br>ulario de Solicitud de Licer                                     | 3°C Nublado / |                                                         | <ul> <li>■ (k) (4)) E</li> <li>■ (k) (4) (4)</li> <li>■ (4) (4)</li> <li>■ (4)</li> <li>■ (4)</li> <li>■ (4)</li></ul>                                                                                                    | sP 11:52<br>2/8/2022<br>→ CP<br>→ CP |
| (1) Webmail :: Entrada (2) Ir a Production (1) Webmail :: Entrada (2) @ euc-municid (2) @ euc-municid (3) Gestión Document (3) Gestión Document (3) Gestión Documento (4) Genta data a reas Pendient (5) Inicio de Documento (6) Inicio de Documento (7) Inicio de Cocumento (8) Inicio de Cocumento (9) Inicio de Cocumento (9) Inicio de C                                                                                                    | x Comur<br>ipiosaladillo.gde.g<br>Ital Electrónica<br>Oficiales<br>Iniciar Produccia<br>Tipo de documento<br>Documento I<br>Documento I<br>Usuario Produ                                                                                                    | Aismo icaciones Oiciales ob.ar/ccoo-web/? on de Documento ento Electrónico FS cción a el Productor del o luctor del Documen 05 de 0 Electrónico el Documen | × +<br>FOLI<br>documento<br>nto | Q Descrit<br>Munto<br>D Station<br>Mantes                                                                                                    | pción del tipo de doco<br>alidad Saladillo- Form | Ingrese el nút<br>umento<br>ulario de Solicitud de Licer<br>Enviar a<br>Producir<br>Producir | 3°C Nublado ✓ | N <table-cell> ê <table-cell></table-cell></table-cell> | <ul> <li>■ <sup>(</sup>/<sub>k</sub> <sup>(</sup>)) <sup>(</sup></li> <li>■ <sup>(</sup>/<sub>k</sub> <sup>(</sup>)) <sup>(</sup></li></ul> | SP 11:52<br>2/8/2022                                                                                                    |
| (1) Webmail :: Entrada C      C      Gestión Documert     Gestión Documert     Gestión Documert     Gestión Documert     Inicio de Documento     Inicio de Documento     mbre tarea Fecha ú     K < 1     Alertas     Nueva alerta TFiltros     foo Fecha creación Tfu     K < 1                                                                                                    | x Comur<br>ipiosaladillo.gde.g<br>Ital Electrónica<br>Oficiales<br>Iniciar Produccia<br>Tipo de documa<br>Documento<br>Documento<br>Conur<br>Conur<br>Documento<br>Conur<br>Conur<br>C | Aismo                                                                                                    | × +                             | Q Descrij<br>Munico<br>In International<br>International<br>Internatio | pción del tipo de docu<br>alidad Saladillo- Form | Ingrese el nún<br>umento<br>ulario de Solicitud de Licen<br>Enviar a<br>Producir<br>Producir | 3°C Nublado ✓ | A G C                                                   | <ul> <li>■ <sup>(</sup>/<sub>k</sub> (<sup>1</sup>)) E</li> <li>↓</li> <li>↓<td>SP 11:52<br/>2/8/2022<br/>→ CO<br/>ARIOS ▲ III<br/>CCCO-1-w<br/>CCCO-1-w<br/>CCCO-1-w<br/>CCCO-1-w<br/>CCCO-1-w<br/>CCCO-1-w<br/>CCCO-1-w<br/>CCCO-1-w</td></li></ul>                                                                                                    | SP 11:52<br>2/8/2022<br>→ CO<br>ARIOS ▲ III<br>CCCO-1-w<br>CCCO-1-w<br>CCCO-1-w<br>CCCO-1-w<br>CCCO-1-w<br>CCCO-1-w<br>CCCO-1-w<br>CCCO-1-w                                                                                                    |

🖷 👩 📻 🖾

#### 10) Ingresar su superior y administrativa de personal (Georgina Campagnucci)

🌰 11°C Nublado \land 🍖 🕑 🕼 🖿 🌾 🕸 ESP 11:43

12) Referencia poner tipo de licencia a solicitar con nombre y apellido, completar los campos con \* (obligatorio) y tildar las opciones  $\land$ 

/

| 배설 (1) Webmail :: Entrada × 🖨 Comunicacion                                                                                                    | nes Oficiales 🛛 🗙 🕂         |                                             |                            | ~ - ¤ ×                          |
|----------------------------------------------------------------------------------------------------|-----------------------------|---------------------------------------------|----------------------------|----------------------------------|
| igstarrow igodot igodot egi egi egi egi egi egi egi egi | /ccoo-web/?                 |                                             |                            | 🖈 🔲 😸 Incógnito 🚦                |
| Gestión Docun Producir documento<br>Comunicacion                                                                                                    | Referencia                  |                                             | Previsualizar<br>Documento | ARIOS 🛓 🌐 😝                      |
| Mis Tareas Tareas otros<br>Buzón de Tareas Pend<br>Ritinicio de Documento                                                                                                    | Producción Archivos de Trat | zajo 📑 Archivos Embebidos 🛛 🗋 Datos Propios |                            |                                  |
| Nombre tarea Fect                                                                                                    | Asunto*                     | •                                           | ^                          | Acciones                         |
| Alertas                                                                                                    | Sector/Area*                | Q                                           |                            | de registros encontrados: 0      |
| Nueva alerta     Fina                                                                                                    | Apellido*                   |                                             |                            | Acciones                         |
| Quierc recibir un aviso<br>cuapto el documento<br>controlo el documento                                                                                                    | N° de CUIL                  |                                             |                            | de registros encontrados: 0      |
|                                                                                                    | 🗢 😑 Licencia                |                                             |                            |                                  |
| Quiero enviar un                                                                                                    | Periodo*                    |                                             |                            |                                  |
| receptor de la tarea.                                                                                                    | Fecha desde*                | <b>—</b>                                    |                            |                                  |
|                                                                                                    | Fecha hasta*                |                                             |                            |                                  |
|                                                                                                    | 4                           | G                                           | uardar 🗙 Cancelar          |                                  |
| · · · · · · · · · · · · · · · · · · ·                                                                                                    |                             |                                             | ) 13°C Nublado 🧄 🍖 📴 🕼     | ■ 🧖 (1)) ESP 11:55<br>2/8/2022 🔩 |

13)Solo en caso de licencias que requieran adjuntar certificados, ir a archivos de trabajo y adjuntar la licencia

| 배일 (2) Webmail :: Entrada                              | 🗙 🝦 Comunicació                                            | nes Oficiales × +                                                | ∨ – Ø X                     |
|--------------------------------------------------------|------------------------------------------------------------|------------------------------------------------------------------|-----------------------------|
| ← → C 🗎 euc-mu                                         | nicipiosaladillo.gde.gob.aı                                | ccoo-web/?                                                       | 🖈 🔲 😸 Incógnito 🚦           |
| Gestión Docun                                          | Producir documento                                         |                                                                  | 🗶 🕂 🛐 ARIOS 🛎 🏭 🕞           |
| Comunicación                                           | **                                                         | Referencia Solicitud # licencia                                  | r ccoo-1-wpwqd              |
| Mis Tareas Tareas otros                                | Historial                                                  | Producción Carchivos de Trabajo Archivos Embebidos Datos Propios |                             |
| Buzón de Tareas Pend                                   | Destinatarios                                              | #Orden Archivo Acción                                            |                             |
| Nombre tarea Fech                                      | Enviar a<br>Revisar                                        |                                                                  | Acciones                    |
| ♥ ■ ≪ < 1                                              | Modificar Lista<br>Firmantes                               |                                                                  | le registros encontrados: 0 |
| <ul> <li>Alertas</li> <li>Nueva alerta T Fi</li> </ul> | Enviar a<br>Firmar                                         |                                                                  |                             |
| Leído Fecha creación                                   |                                                            |                                                                  | Acciones                    |
| <b>o b</b> « < 1                                       | Quiero recibir un aviso<br>cuando el documento<br>se firme |                                                                  | de registros encontrados: 0 |
|                                                        | ✓                                                          |                                                                  |                             |
|                                                        | correo electrónico al<br>receptor de la tarea.             |                                                                  |                             |
|                                                        |                                                            | Añadir documento                                                 |                             |
|                                                        |                                                            | Última modificación hoy a las 11:59 por ARIOS                    | lar                         |
| # 😘 🖬 🖾                                                |                                                            | 🇅 13°C Nublado \land 🖪                                           | ලි 🕼 📼 🌾 ද්ා) ESP 11:59 🛃   |

#### 14) Enviar a revisar (Georgina Campagnucci)

| 📖 (2) Webmail :: Entrada | 🗙 👙 Comunicacion                               | nes Oficiales × +                     |                                            | ∨ – ⊡ X                     |
|--------------------------|------------------------------------------------|---------------------------------------|--------------------------------------------|-----------------------------|
| ← → C 🗎 euc-mu           | inicipiosaladillo.gde.gob.ar/                  | /ccoo-web/?                           |                                            | 🖈 🔲 😸 Incógnito 🚦           |
| Gestión Docur            | Producir documento                             |                                       |                                            | 🗙 🕂 💽 Arios 🛓 🏭 🖼           |
| Comunicacion             | **                                             | veferencia Solicitur                  | d de licencia                              | ccoo-1-wpwqd                |
| Mis Tareas Tareas otros  | Historial                                      | Producción Archivos de Tr             | abaio 📑 Archivos Embebidos 💫 Datos Propios |                             |
| Buzón de Tareas Pend     | Destinatarios                                  |                                       |                                            |                             |
| Nombre tarea Fech        | C Enviar a Revisar                             | Asunto*                               | 10. Por asuntos particulare                | Acciones                    |
|                          | Modificar Lista                                | Legajo*                               | 1111                                       | le registros encontrados: 0 |
| Alertas                  | Enviar a                                       | Sector/Area*                          | SECRETARÍA DE DESARF Q                     |                             |
| 🖋 Nueva alerta 🛛 🔻 Fi    | Firmar                                         | Nombre*                               | Antonio                                    |                             |
| Leído Fecha creación     |                                                | Apellido*                             | Rios                                       | Acciones                    |
| <b>⇔ ≥</b> ≪ < 1         | Quiero recibir un aviso<br>cuando el documento | N° de CUIL                            |                                            | le registros encontrados: 0 |
|                          | se firme.                                      | 🕀 😑 Licencia                          |                                            |                             |
|                          | Quiero enviar un                               | Periodo*                              | 2022                                       |                             |
|                          | correo electrónico al<br>receptor de la tarea. | Fecha desde*                          | 03/08/2022                                 |                             |
|                          |                                                | Fecha hasta*                          | 03/08/2022                                 |                             |
|                          |                                                | 4                                     |                                            | *<br>}                      |
|                          |                                                | Última modificación hoy a las 12:00 p | or ARIOS Cancela                           | ar                          |
|                          |                                                |                                       |                                            |                             |

15) Los carteles que alertan por usuario que no pertenece a la misma repartición poner que SI

| → C | -municipiosaladillo.gde.gob.a | ar/gedo-web/                             |                                                                                      |  |
|-----|-------------------------------|------------------------------------------|--------------------------------------------------------------------------------------|--|
|     |                               |                                          |                                                                                      |  |
|     | 5 45 45                       |                                          | Turno médico-Marianela Samuetro                                                      |  |
|     |                               |                                          | Confirmación 🗶                                                                       |  |
|     | 20 Destinatarios              |                                          | El usuario Maria Georgina Campagnucci no     pertenece a su m/sma Repartición. ¿Está |  |
|     |                               | + 🕒 Lice                                 | seguro?                                                                              |  |
|     | 7-1 Modificar Lista           | Periodo*                                 |                                                                                      |  |
|     |                               | Fecha desde <sup>2</sup><br>Fecha hasta* | aje para revisión                                                                    |  |
|     |                               |                                          |                                                                                      |  |
|     |                               | Observacione                             | Aceptar Cancelar                                                                     |  |
|     |                               |                                          |                                                                                      |  |
|     |                               |                                          |                                                                                      |  |
|     |                               |                                          |                                                                                      |  |
|     |                               |                                          | a las 11:13 por MSAMPIETRO                                                           |  |

16) Una vez que se envió a revisar la administrativa de personal lo devuelve para firmar o revisar en caso de haber algún error (si hay error hay que corregirlo y repetir el paso 14)

 $\backslash$ 

| 펜 (2) Webmail :: Entrada × 🔅 Comunicaciones Oficiales × +                                                                                  | · · · · •                                 |
|----------------------------------------------------------------------------------------------------|-------------------------------------------|
| ← → C      euc-municipiosaladillo.gde.gob.ar/ccoo-web/?                                                                                    | 🖈 🔲 😁 Incógnito                           |
| Gestión Documental Electrónica<br>Comunicaciones Oficiales                                                                                 | Ingrese el número GDE Q + 🖪 ARIOS 🛎 🇮 🗰   |
| Mis Tareas Tareas otros Usuarios Tareas Supervisados Bandeja CO Bandeja CO Supervisados Sector Mesa Consulta CO Buzón de Tareas Penzientes | EU GEDO EE                                |
| 🗈 Inicio de Docurrento 🛛 😨 Adm. Lista de Distribución 🔻 Filtros                                                                            |                                           |
| Nombre tarea Fecha últ. modif. Enviado por Derivado por Referencia                                                                         | Tipo doc. Acciones                        |
| Firmar Documento 02-08-2022 12:02 ANTONIO RIOS ANTONIO RIOS Solicitud de licencia                                                          | Formulario de Solicitud Ejecutar 🖵 🧿      |
| ♦ ▲ 《 < 1 /1 > ≫                                                                                                    | Cantidad de registros encontrados: 1      |
| Alertas                                                                                                    |                                           |
|                                                                                                    |                                           |
| Leído Fecha creación Título Descripción                                                                                                    | Acciones                                  |
|                                                                                                    | Cantidad de registros encontrados: C      |
|                                                                                                    |                                           |
|                                                                                                    | 🃥 13°C Nublado 🔨 🏟 📴 🕼 💷 🌾 (4)) ESP 12:03 |

## 17)Tildar opciones, luego Click en Firmar con certificado

| 배럴 (2) Webmail :: Entrada 🛛 🗙 👙 Sist                         | tema GEDO × +                                                                                                    | × − ø ×                     |
|--------------------------------------------------------------|----------------------------------------------------------------------------------------------------|-----------------------------|
| $m{\epsilon}  ightarrow {f C}$ (i) eug-municipiosaladillo.gd | de.gob.ar/gedo-web/?                                                                                                    | 🔲 😸 Incógnito 🚦             |
| Gestión Doct Firma De Docume                                 | nto                                                                                                    | The Annor A The Ch          |
| Generador El<br>Documentos                                   | Historial Archivos de Locargar Firmar con Erimar con Certificado Erimar USB Cecturento                                                                                                    | gedo                        |
| Mis Tareas Tareas oth                                        | La vista previa muestra solamente las primeras 3 hojas. En caso de Firmar el documento utilizando un certificado provisto por una entidad certificante descargarlo.                                                                                                    |                             |
| Buzón de Tareas Pen                                          | ≡ previsualizacion.pdf 1 / 2   − 50% +   🖸 🚸 🛓 🖶 🗄                                                                                                    |                             |
| Inicio de Document                                           |                                                                                                    |                             |
| Nombre tarea Fec.                                            | A: Mais Gorgins Campagness (1956), Traile Channel (SIGLIPI/SIDL). Con Capita A:                                                                                                    | nes                         |
| Firmar Documento 02-                                         | De si inger catalèri des                                                                                                    | utar 👻 🖸                    |
| 0 <b>b</b> « < 1                                             | Asset", 10. For assets paraditive,<br>Expert 10.                                                                                                    | gistros encontrados: 1      |
| Avisos                                                       | Social Activity Statement and Statement Activity Statement Activity St |                             |
| A Redirigir selecciona                                       | V Lanca V                                                                                                    |                             |
| Firmante                                                     | Usuario Revisor Servisar                                                                                                    |                             |
|                                                              | Mensaje para revisión                                                                                                    |                             |
| Tomás Chaime                                                 | Oujero recibir un aviso cuando el documento se firme.                                                                                                    | cargar 👻 🖸                  |
| ANTONIO RIOS                                                 | Quiero enviar un correo electrónico al receptor de la tarea.                                                                                                    | rigir 👻 💿                   |
| • • • • •                                                    |                                                                                                    | gistros encontrados: 2      |
|                                                              |                                                                                                    |                             |
| :: 😨 📰 📼                                                     | 📥 13°C Nublado \land 🐟 🛱 🖾 📼 🎪                                                                                                    | ¢୬) ESP 12:05<br>2/8/2022 € |

Fin del tramite